## 当你看到这个页面的时候,表示网站的下载功能正常。

## /1.下载 FTP 工具,如 filezilla 的

/2.打开此工具, 输入如图所示:

| 主机(H): 4444544646 用户名(U): 448846   | 密码(W):  | ••••••        | (P): 快速道     | Ē接(Q) ▼   |
|------------------------------------|---------|---------------|--------------|-----------|
| /3.wwwroot-upfile-file-141211,如图:  |         |               |              |           |
| 远程站点: /www.root/upfile/file/141211 |         |               |              | •         |
|                                    |         |               |              | A III     |
| 文件名                                | 文件大小    | 文件类型          | 最近修改         | 权限        |
| ▶<br>え 金万邦信息安全管理协议书 .pdf           | 107,103 | Adobe Acrobat | 2014-12-12 1 | -rw-rw-rw |
| •                                  |         |               |              | Þ         |
| 1 个文件。大小总共: 107,103 字节             |         |               |              |           |

/4.文件上传好后,请地址复制到后台的"自定义链接",前台能打开则表示成功。

| 远程站点: | /wwwroot/ | upfile/file/141211/金万邦信息安全管理协议书 .pdf | 工具上的 |
|-------|-----------|--------------------------------------|------|
|       |           |                                      |      |

| 自定义链接   | upfile/file/141211/金万邦信息安全管理协议书_pdf | 跳出新页面 🖌 |     |
|---------|-------------------------------------|---------|-----|
| 确认无误,提交 |                                     |         | 后台的 |